## How to export a discussion forum

All users can export a single message from a discussion forum by clicking on the **Export to portfolio** link under an individual message. Staff can also export whole discussion forums by clicking on the **Export whole discussion** button that appears for them.

| Exp | ort whole discussion                                                                                           |                          |                      |                                   |             |
|-----|----------------------------------------------------------------------------------------------------|--------------------------|----------------------|-----------------------------------|-------------|
|     |                                                                                                    | Display replies in neste | ed form 👻            |                                   |             |
|     |                                                                                                    |                          | Move this discussion | to 👻                              | Move        |
|     | Standard forum<br>by Abi Ball - Friday, 28 March 2014, 10:47                                                   |                          |                      |                                   |             |
|     | Click on the Add a new topic button to start the forum. Complete the fields as per the earlier forum examples. |                          |                      |                                   |             |
|     |                                                                                                    |                          |                      | Edit   Delete   Reply   Export to | o portfolio |

## Your data can be exported in HTML or Leap2A portfolio format.

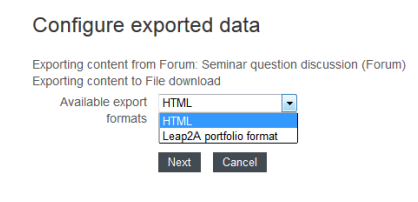

The HTML export creates a standalone web page that can be viewed in most browsers.

The Leap2A export allows you to transfer your data from one Leap2A compliant system to another (e.g. from Moodle to Mahara). The individual files are unreadable outside of a portfolio system.

# HTML

Choose HTML from the dropdown menu and then click on the **Next** button. Confirm the export by clicking on the **Continue** button.

| Please confirm this export                                                                |                            |      |  |  |  |
|-------------------------------------------------------------------------------------------|----------------------------|------|--|--|--|
| Exporting content from Forum: Seminar question disc<br>Exporting content to File download | ussion (Forum)             |      |  |  |  |
| Summary of your export                                                                    |                            |      |  |  |  |
| Selected export format                                                                    |                            | HTML |  |  |  |
|                                                                                           | Please confirm this export |      |  |  |  |
|                                                                                           | Continue Cancel            |      |  |  |  |

Save the file that is generated to your PC (or other device).

Standard forum by Abi Ball - Friday, 28 March 2014, 10:47 Click on the **Add a new topic** button to start the forum. Complete the fields as per the earlier forum examples.

Click on the Return to where you were link to go back to the discussion forum in Moodle.

## Leap2A

Choose Leap2A from the dropdown menu and then click on the **Next** button. Confirm the export by clicking on the **Continue** button.

Abigail Ball, Media Workshop

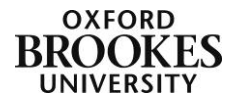

#### Please confirm this export

| Exporting content from Forum: Seminar question discussion Exporting content to File download | on (Forum)                   |  |  |  |  |
|----------------------------------------------------------------------------------------------|------------------------------|--|--|--|--|
| Summary of your export                                                                       |                              |  |  |  |  |
| Selected export format                                                                       | Leap2A portfolio format      |  |  |  |  |
| Previous exports                                                                             | Friday, 28 March 2014, 13:00 |  |  |  |  |
| Please confirm this export                                                                   |                              |  |  |  |  |
| Continue Cancel                                                                              |                              |  |  |  |  |

Save the file that is generated to your PC (or other device). You will not be able to open the file unless you import it into Mahara (or a similar portfolio system) or Dreamweaver (or another xml editor).

Click on the **Return to where you were** link to go back to the discussion forum in Moodle.

Abigail Ball, Media Workshop

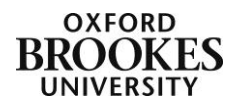